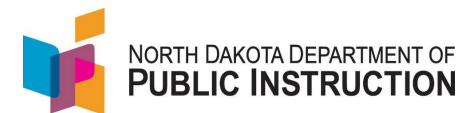

A user no longer needs to 'Check-Out" or "Check-In" records. The records open in edit mode. A user needs to 'Save" a record if changes are made

| Screenshot                                                                                                    |
|----------------------------------------------------------------------------------------------------|
| Login Please enter your State of North Dakota Login ID Login ID: Password: Login Login                                                                                                    |
| Select a report category  Show all reports  Direct Certification EDFacts Enrollment LEA/Scho                                                                                                    |
| Enrollment           Entity       State Responsible         Entity       State Responsible         School Year       2021-2022 V         Due Date       Spring Enrollment: 9/15/2022         Status       FALL ENROLLMENT NOT SUBMITTED         SPRING ENROLLMENT NOT SUBMITTED |
| Select Report                                                                                                    |
|                                                                                                    |
| ← Undo 🖬 Save 볩 Validate 🗸 Submit                                                                                                    |
| Save Complete                                                                                                    |
|                                                                                                    |
|                                                                                                    |

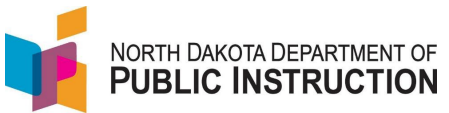

| Validate – runs a report validation to<br>verify errors (this will take you to the<br>Validation page)<br>You should validate periodically<br>during the year to view and correct<br>errors |                                                                                                    |
|----------------------------------------------------------------------------------------------------|----------------------------------------------------------------------------------------------------|
| <b>Submit</b> – this submits the report if all errors are cleared                                                                                                    |                                                                                                    |
| You should only do this when the<br>report is complete and ready to<br>submit (in some cases, it will lock the<br>report from further editing)                                              |                                                                                                    |
| If you have changes on the page and<br>try to return to the previous page,<br>you will receive a 'Leave Site'<br>warning                                                                    | Leave site?<br>Changes you made may not be saved.<br>Leave Cancel                                                                                                    |
| If you leave without saving, all unsaved changes will be lost                                                                                                    |                                                                                                    |
| Hitting the 'Validate' button will take<br>you to the Validation Summary<br>screen and automatically runs all<br>Errors, Warnings and Inter-Districts                                       | Report: Enrollment         Date: 3/23/2022 8:38:34 AM         Validate:       All Sections         View:       Errors and Warnings and Inter-District         Plant:       All Plants         Validate |
| While the report is being processed,<br>you will see the 'being processed'<br>message                                                                                                    | The validation is being processed<br>Results will be displayed when the validation process is complete.                                                                                                |
| The Validation Summary will automatically appear once it's done processing                                                                                                    |                                                                                                    |
| If you only want to see the<br>validations that will prevent you<br>from submitting, change the 'View'<br>to 'Errors and Inter-Districts' and hit<br>Validate again                         | Validate: All Sections  View: Errors and Inter-District Vlant: All Plants Validate Validate                                                                                                    |

State Automated Reporting System (STARS) STARS – Enrollment – Save-Validate-Submit v1.0 – 23 Mar 2022

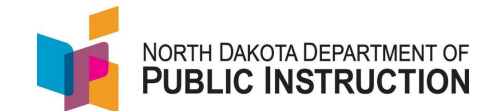

You can export the Validation Summary by hitting the 'Export Excel' or 'Export CSV' (depending on the format you want) by hitting the buttons on the upper right of the summary report

| Export Excel | Export CSV | j |
|--------------|------------|---|
|              |            |   |

State Automated Reporting System (STARS) STARS – Enrollment – Save-Validate-Submit v1.0 – 23 Mar 2022